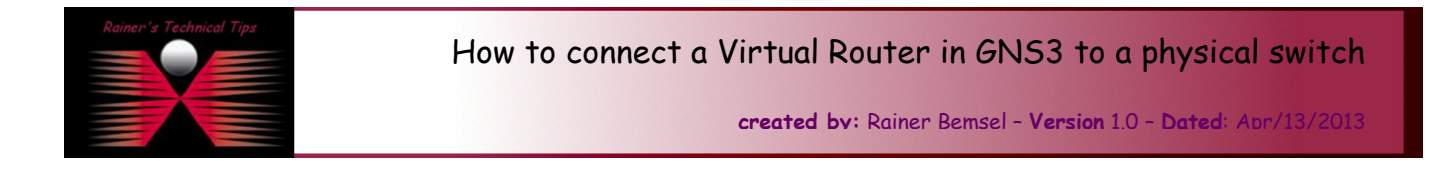

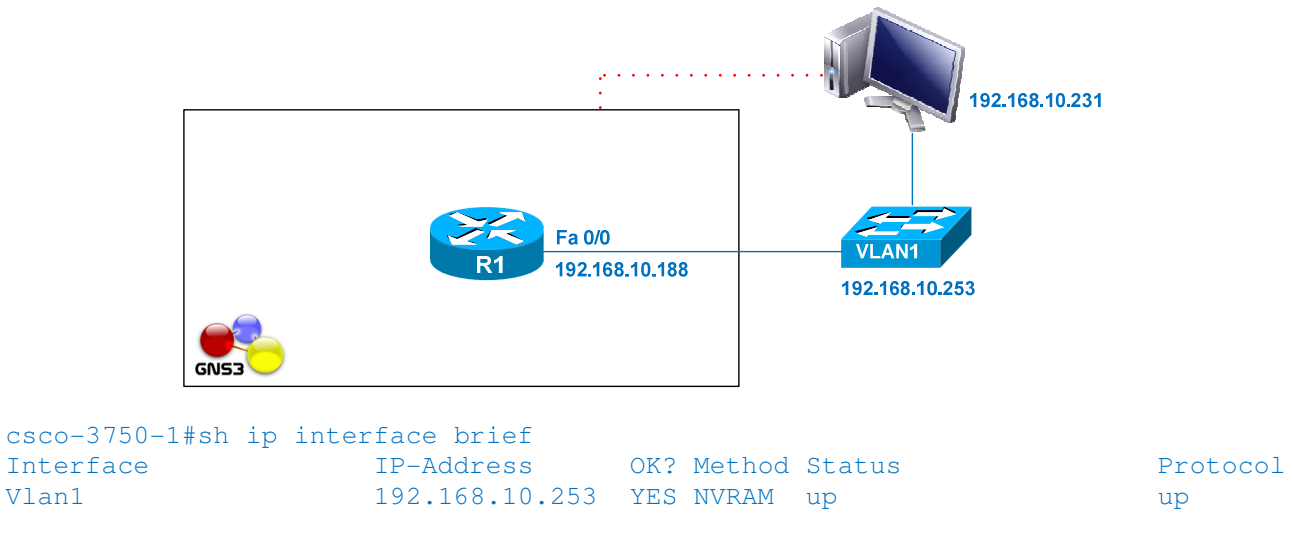

I'm running GNS3 0.8.3.1 directly on my Windows 2008 R2 64-bit Test Server (192.168.10.231).

## Step 1 - Create a topology with a router and a cloud

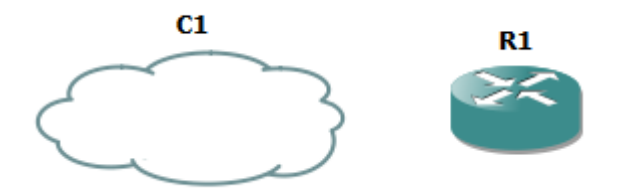

Step 2 - Right-click on the cloud, select Configure Step 3 – On the left pane right click on Cloud C1 Step 4 – Select the **NIO Ethernet** tab

| NIO Ethernet                                                           | NIO UDP | NIO TAP | NIO UNIX | NIO VDE | NIO NULL |  |
|------------------------------------------------------------------------|---------|---------|----------|---------|----------|--|
| Generic Ethernet NIO (Administrator or root access required)           |         |         |          |         |          |  |
| rpcap://\Device\NPF_{AB4F266F-9676-4CD7-98FD-159A0112AC2A} : Network 💌 |         |         |          |         |          |  |
| ' on local host: VMware Network Adapter VMnet8 Add Delete              |         |         |          |         |          |  |
| nio gen eth:\device\npf {36069bc4-0637-468c-943d-7be71b3893e7}         |         |         |          |         |          |  |
|                                                                        |         |         |          |         |          |  |
|                                                                        |         |         |          |         |          |  |
|                                                                        |         |         |          |         |          |  |

Step 4 - From the Generic Ethernet NIO (Administrator access required) drop down list, select the physical adapter you want to connect to. The name of this adapter should appear in the box below it. Step 5 – Click on Add and then click on OK

| Rainer's Technical Tips | DISCLAIMER                                                                                                    |
|-------------------------|----------------------------------------------------------------------------------------------------|
|                         | This Technical Tip or TechNote is provided as information only. I cannot make any guarantee, either explicit or implied, as to its accuracy to specific system installations / configurations. Readers should consult each Vendor for further information or support.                                                                                                    |
|                         | Although I believe the information provided in this document to be accurate at the time of writing. I reserve the right to modify, update, retract or otherwise charge the information contained within for any reason<br>and without notice. This technote has been created after studying the material and / or practical evaluation by myself. All liability for use of the information presented here remains with the user |
|                         |                                                                                                    |

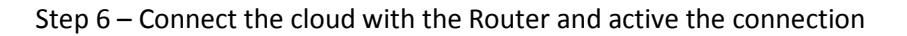

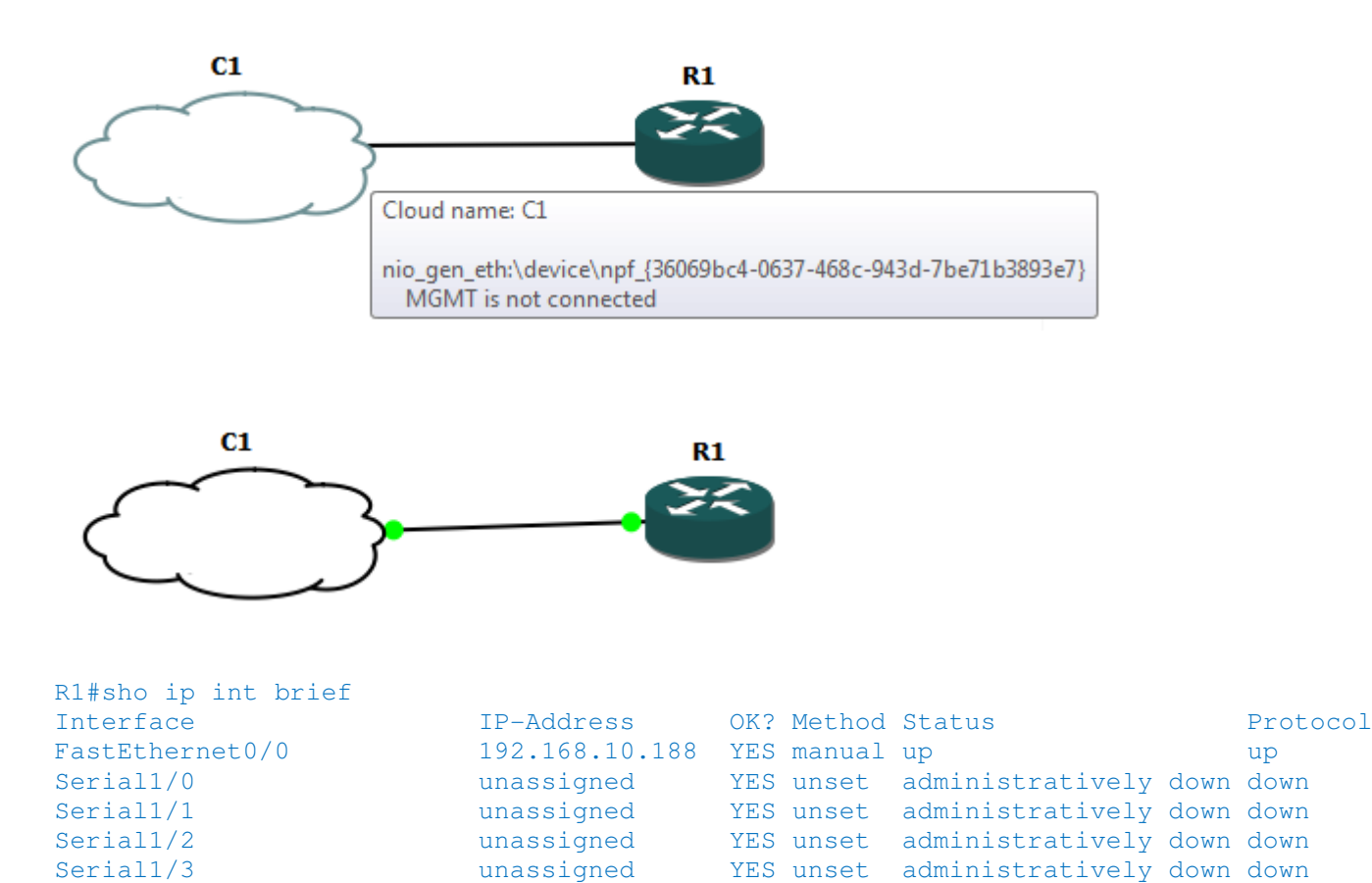

R1#ping 192.168.10.253

```
Type escape sequence to abort.
Sending 5, 100-byte ICMP Echos to 192.168.10.253, timeout is 2 seconds:
!!!!!
```

Note: Check your local firewall settings where GNS3 is running. Some settings may prevent access

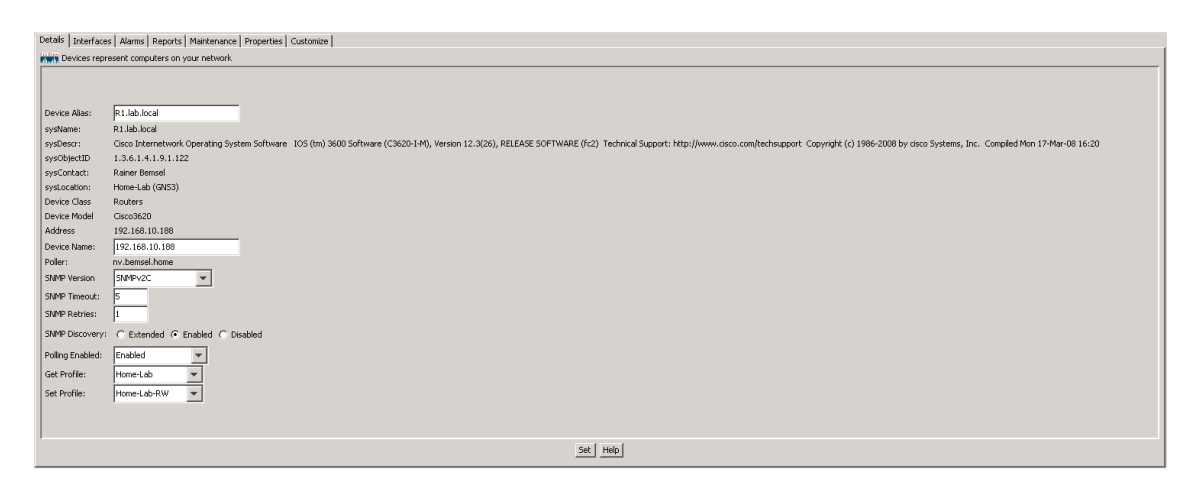

This is a screenshot taken from NetVoyant polling that virtual router, and also connected to the switch

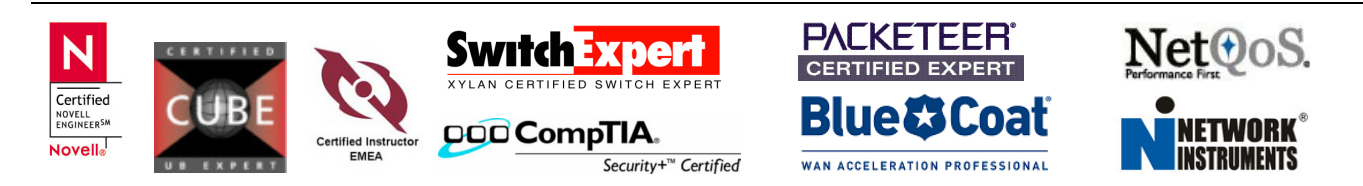